# SPITFIRE<sup>®</sup>

## Guide to Spitfire Hosted PBX 2.1 Conference Centers

This guide is designed to provide an insight on how to set-up Conference Centers and Conference Rooms.

On Spitfire's Hosted PBX 2.1 a "Conference Center" can have multiple "Rooms". This allows for one DDI (telephone number) to be used to access several simultaneous conferences using different "Rooms".

Customers should note that Spitfire's Hosted PBX 2.1 may not be suitable for larger conferences - if larger conferences are a requirement this should be discussed with the Customer's Account Manager.

#### **Configuring a Conference Center**

Navigate to Configuration > Conference Centers, then click on the + button:

| Conference Centers<br>Conference Centers are a group of conference rooms. They can be organized by cost center, geographically, or other criteria. |           |          |            |         |             | SEARCH ROOMS |
|----------------------------------------------------------------------------------------------------|-----------|----------|------------|---------|-------------|--------------|
| Name                                                                                                    | Extension | Greeting | PIN Length | Enabled | Description | ÷            |
|                                                                                                    |           |          |            |         |             | +            |

Here you can name the conference center, give it an extension number, choose an appropriate conference greeting and select how many digits will be required for the PIN (used in rooms):

| Name        | Conf 1 Enter the conference center name.                                                                  |
|-------------|----------------------------------------------------------------------------------------------------|
| Extension   | 4000 Enter the conference center extension number.                                                        |
| Greeting    | conference/conf-enter_conf_pin.wav Select the greeting that is played before joining the conference room. |
| PIN Length  | Enter the minimum PIN length.                                                                             |
| Enabled     | True Select whether to enable or disable the conference center.                                           |
| Description | Conf 1                                                                                                    |
|             | SAVE                                                                                                    |

Be sure to click "SAVE"

Next click on "ROOMS" then click on the + button...

### S P I T F I R E°

| Conference Rooms   | BACK SAVE                                                                 |
|--------------------|---------------------------------------------------------------------------|
| Conference Name    | Conf 1 🗸                                                                  |
| Room Name          | Room 1<br>Enter a name for the conference room.                           |
| Moderator          | 8722 Pin number for the moderators.                                       |
| Participant        | 5160 Pin number for the participants.                                     |
| Users              | Assign additional users as administrators of this conference room.        |
| Profile            | Conference Profile is a collection of settings for the conference center. |
| Max Members        | 0                                                                         |
| Schedule           | From To Set a start and stop date/time for this room.                     |
| Wait for Moderator | True 🗸                                                                    |
| Announce           | True 🗸                                                                    |
| Mute               | False 🗸                                                                   |
| Enabled            | True 🗸                                                                    |
| Sounds             | False V                                                                   |
| Description        | Room 1                                                                    |

Here you can name the room change the PINS and choose from some relevant preferences.

"Wait for Moderator" if set to true, means that Participants will hear Music until a moderator enters the conference, using the moderator PIN.

"Announce" if set to true, will prompt people to say their name on entering the conference.

You can create additional rooms as required, to allow multiple conferences to run concurrently. Participants will enter the "Room" depending on which PIN they have been given.

#### **Configuring Inbound Routes**

Using Inbound Routes, you can send a DDI to the "Conference Center" for external participants to join. Internal members can dial the conference extension number e.g. 4000. Navigate to Configuration, then Inbound Routes and click on the + button:

| Destination RACK SAVE |                                                                           |  |  |  |
|-----------------------|---------------------------------------------------------------------------|--|--|--|
| Туре                  | Inbound  Select the type.                                                 |  |  |  |
| Destination           | 442075019999 Enter the destination.                                       |  |  |  |
| Context               | public<br>Enter the context.                                              |  |  |  |
| Actions               | 4000 Conf 1 Conf 1                                                        |  |  |  |
| Caller ID Name Prefix | Set a prefix on the caller ID name.                                       |  |  |  |
| Domain                | shpbx03.spitfiretsp.net                                                   |  |  |  |
| Enabled               | True  Set the current status of this destination.                         |  |  |  |
| Description           | Conference Bridge<br>Enter a description for this destination (optional). |  |  |  |
|                       | SAVE                                                                      |  |  |  |

SAVE